Je crée mon espace particulier

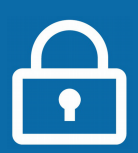

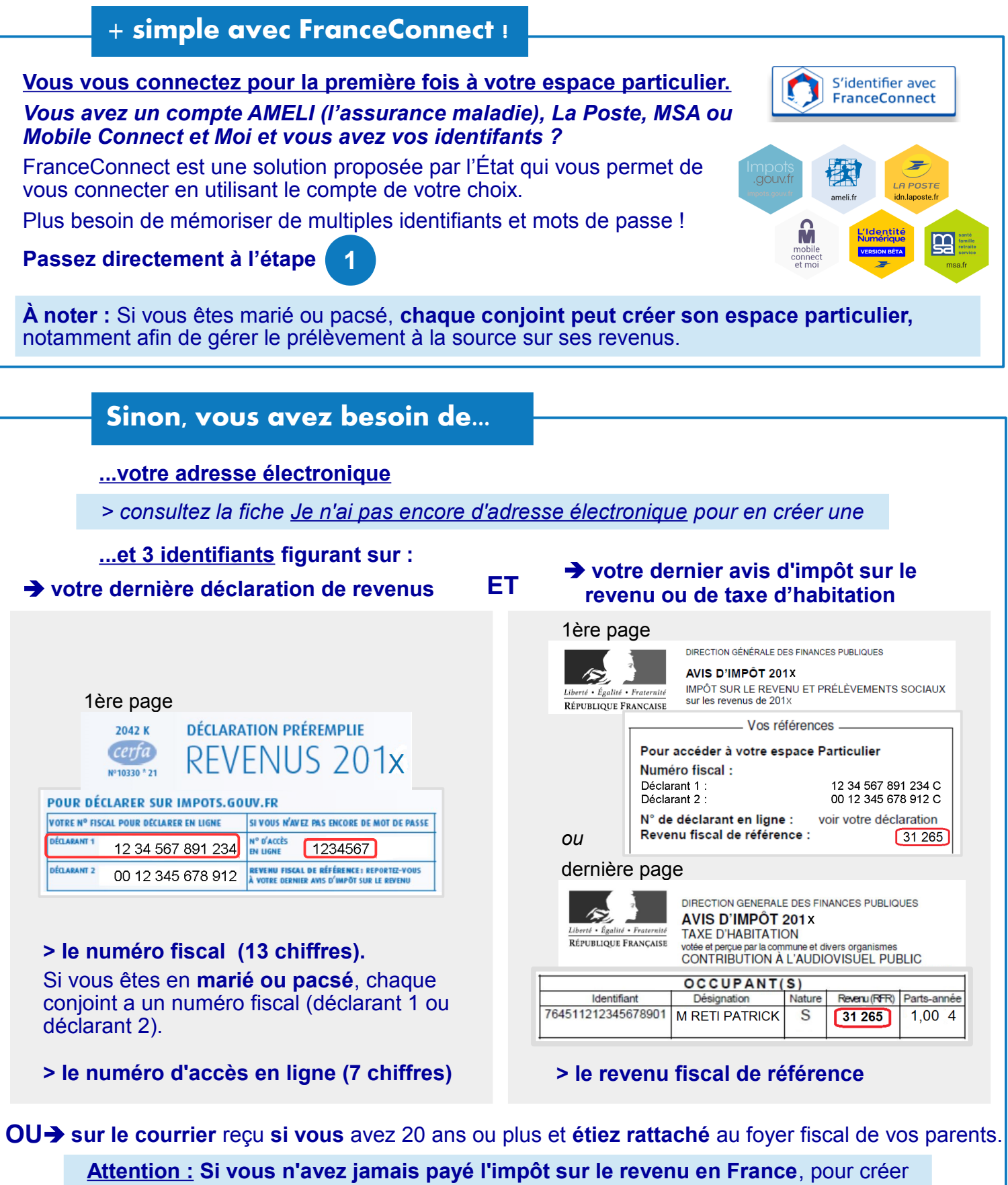

Attention : Si vous n'avez jamais paye l'impot sur le revenu en France, pour creer votre espace particulier, consultez la rubrique CONTACT, en bas de la page d'accueil du site impots.gouv.fr puis sélectionnez Particulier/L'accès à votre espace particulier et accédez au formulaire. Vous avez besoin d'un justificatif d'identité dématérialisé.

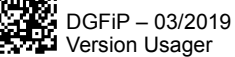

impots.

un site de la direction aénérale des Finances publique

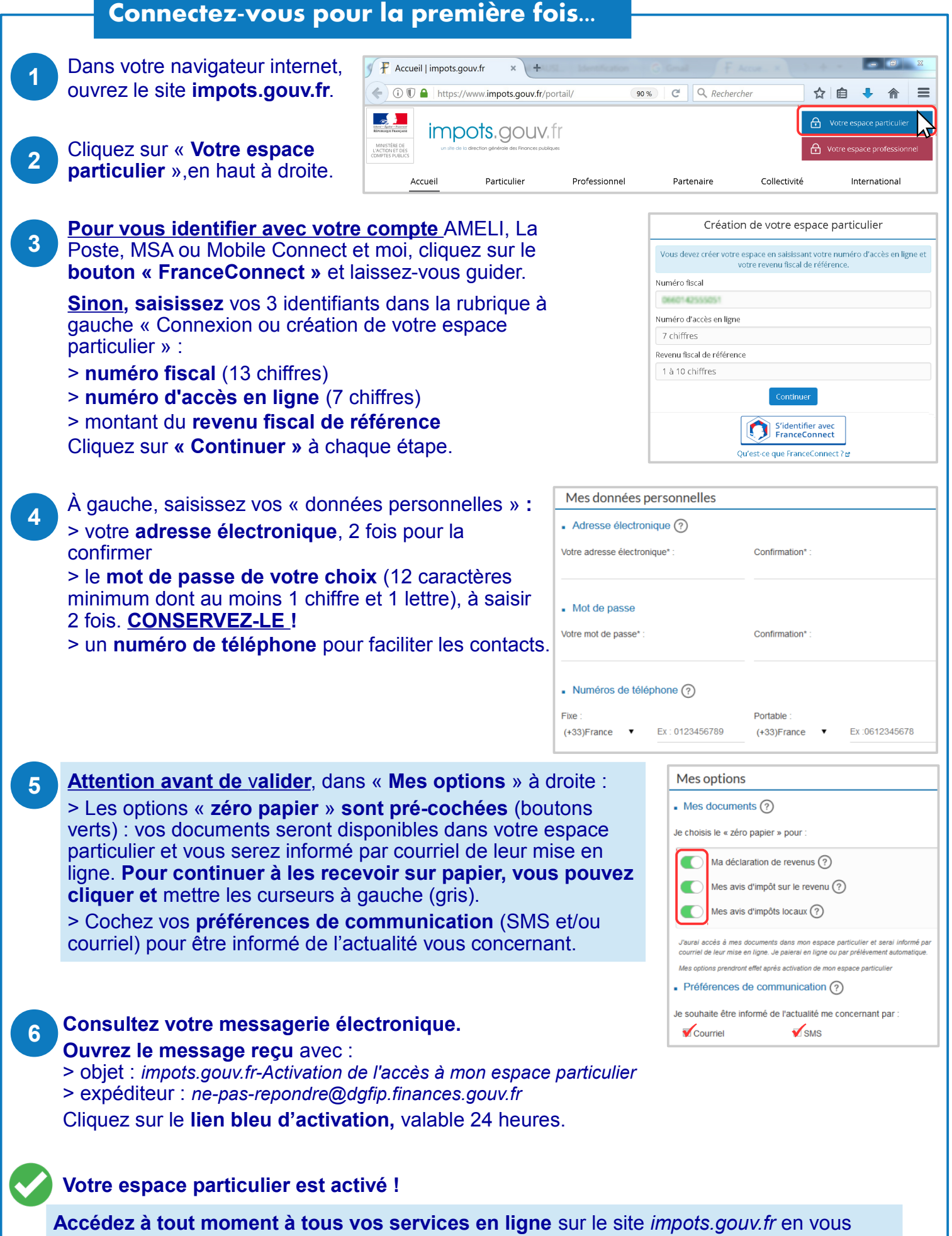

connectant avec votre numéro fiscal et votre mot de passe ou avec FranceConnect !

Téléchargez l'application mobile « impots.gouv » gratuite sur Google Play ou l'App Store !